## Procedure for "ipu.edu" email accounts http://mail.ipu.edu/

1.Double Click on 'Internet Explorer' Type the following:- http://mail.ipu.edu

OR

Note:-If your proxy server address for LAN settings is 172.16.10.1, then type following. Type http://mail.ipu.edu/webmail

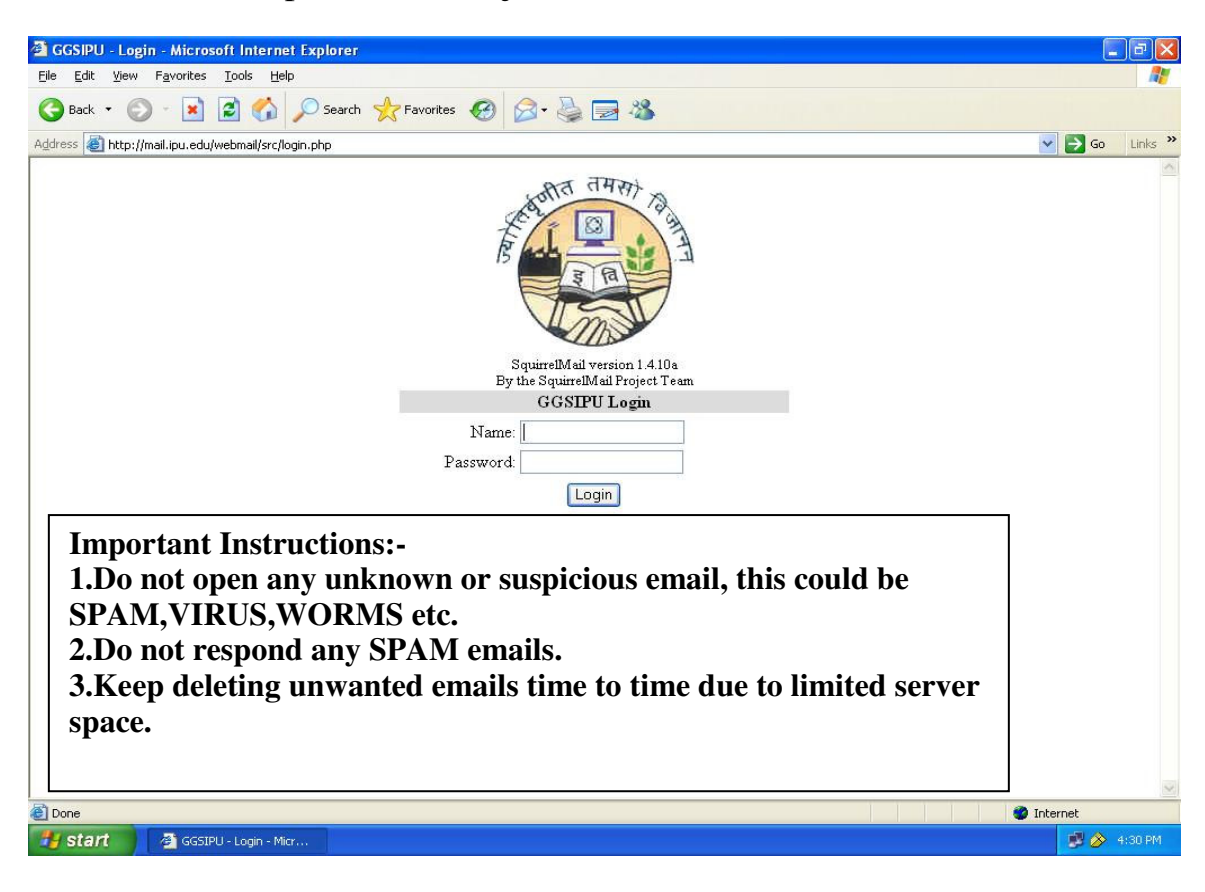

This will open a window just like below:-

Enter your respective Username & Password. Just like below:-

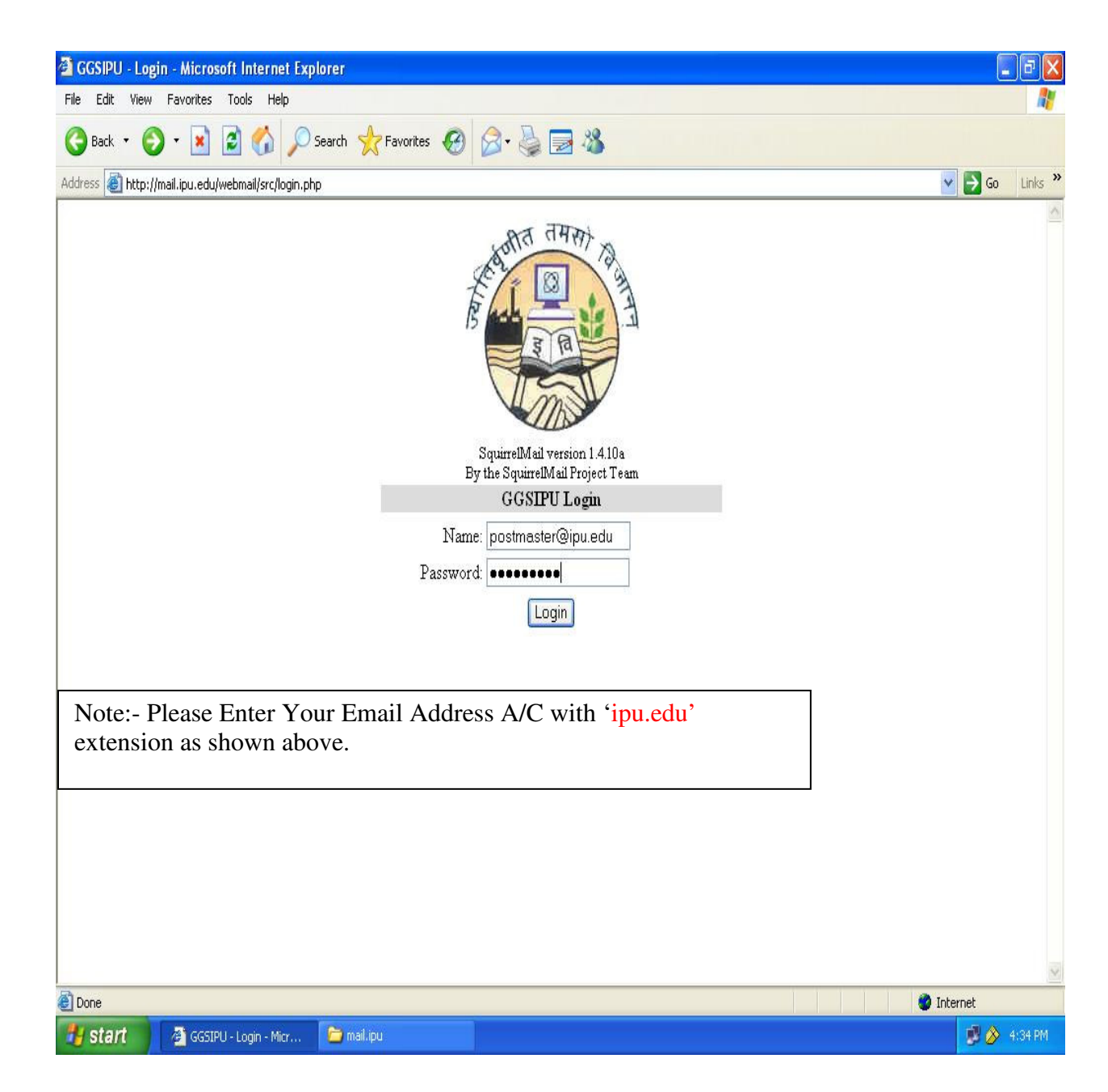

Click on Login.

It'll take you to your Email Account.

| 🗿 GGSIPU - Microsoft In                               | ernet Explorer                           |                       |                                           |
|-------------------------------------------------------|------------------------------------------|-----------------------|-------------------------------------------|
| File Edit View Favorite:                              | Tools Help                               |                       | <b>A</b> <u>r</u>                         |
| 🚱 Back 🔹 🕥 - 💌                                        | 👔 🏠 🔎 Search 👷 Favorites 🥑 🔗 - 🍇         | . 🔜 🖓                 |                                           |
| Address 🕘 http://mail.ipu.edu/webmail/src/webmail.php |                                          |                       |                                           |
|                                                       |                                          |                       |                                           |
| Folders<br>Last Refresh:                              | Current Folder: INBOX                    | TT-1-                 | Sign Out                                  |
| Tue, 4:31 pm<br>(Check mail)                          | Compose Addresses Forders Options Search | <u>rteip</u>          | Guru Goonid Singh indraprasina Oniversity |
| BBOY                                                  | Move Selected To:                        |                       | Transform Selected Messages:              |
| – INBOX<br>Drafts                                     | INBOX Move Forward                       |                       | Read Unread Delete                        |
| Sent                                                  | From 🗖 🛛 🗖 Date 🔺 Subject                | 0                     |                                           |
| Trash (Purge)                                         |                                          | TUIS FOI DED IS EMPTY |                                           |
|                                                       |                                          | THIS FOLDER IS ENH IT |                                           |
|                                                       |                                          |                       |                                           |
|                                                       |                                          |                       |                                           |
|                                                       |                                          |                       |                                           |
|                                                       |                                          |                       |                                           |
|                                                       |                                          |                       |                                           |
|                                                       |                                          |                       |                                           |
|                                                       |                                          |                       |                                           |
|                                                       |                                          |                       |                                           |
|                                                       |                                          |                       |                                           |
|                                                       |                                          |                       |                                           |
|                                                       |                                          |                       |                                           |
|                                                       |                                          |                       |                                           |
|                                                       |                                          |                       |                                           |
|                                                       |                                          |                       |                                           |
| Done 🖉 Int                                            |                                          |                       | 🔮 Internet                                |
| 🛃 start 🔰 🗿 GGS                                       | PU - Microsoft In 🦉 untitled - Paint     |                       | 🗾 🔗 4:32 PM                               |

1.For Sending Emails, Click on 'COMPOSE'
2.For Checking Emails, Click on 'INBOX'
3.For Checking Sending Emails, Click on 'SENT'

## FOR CHANGING EMAIL PASSWORD

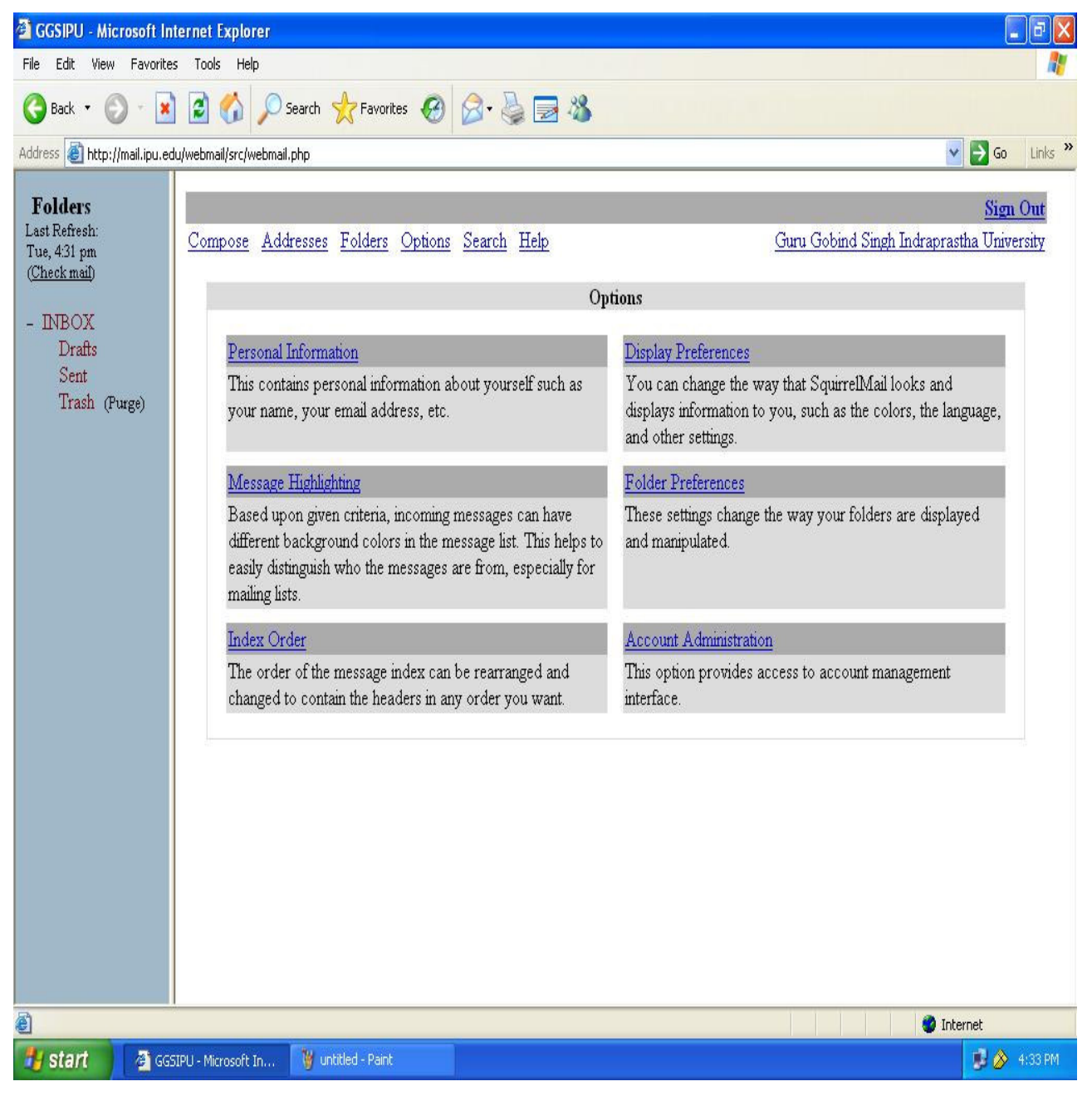

1.Click on 'OPTIONS'

2. Click on 'Account Administrator'

A new window will be open.(see next page)

Type your New password in 'New Password' Retype your password in 'Password(again)' and click on 'Modify User'(Available on scrolling down)

Your Password will be reset

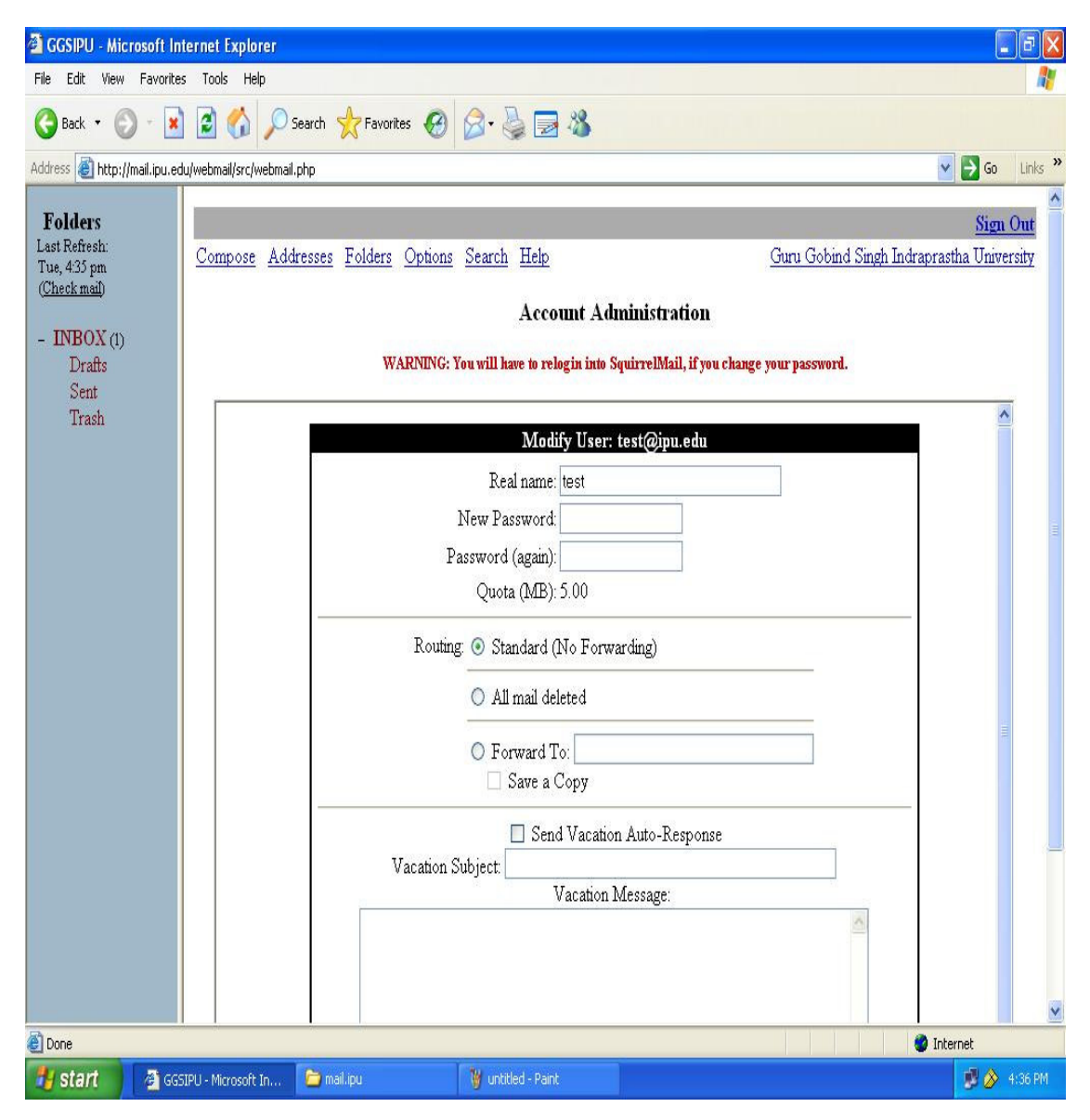